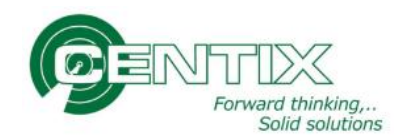

# Handleiding Centix Cloud (WEB)

Om te beginnen dient er ingelogd te worden op de website: https://KLANTNAAM.centix.com

Login op de website (KLANTNAAM.centix.com) en klik op een knop om in te loggen:

Via dit portaal worden objecten beheerd en gekeurd.

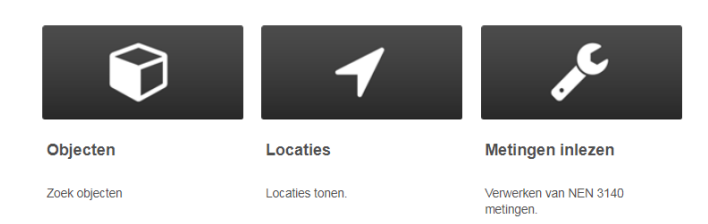

Via Objecten kunnen diverse materialen worden geregistreerd en beheerd. Locaties is gemaakt voor locatie beheer, en de knop "Metingen inlezen" is voor het verwerken van NEN3140 metingen.

Voer uw gebruikersnaam en wachtwoord in en klik op Inloggen:

| Gebruikersnaam: * |     |
|-------------------|-----|
| Wachtwoord: *     | ••• |
| Onthoud mij       |     |
| Inloggen          |     |

Inloggen

U wordt vervolgens doorgestuurd naar de pagina die achter de betreffende knop hoort.

Boven in het scherm staan diverse knoppen (het menu) die beschikbaar zijn:

Objecten Locaties Metingen Relaties

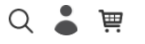

Klik op Objecten om de objecten te beheren, Locaties om de betreffende locaties te bekijken, Relaties om de relaties te bekijken en op Metingen om metingen te verwerken (NEN 3140). Er kan een wachtwoord worden gewijzigd via de account knop "poppetje rechts boven in" en dan voor "Mijn gegevens" te kiezen.

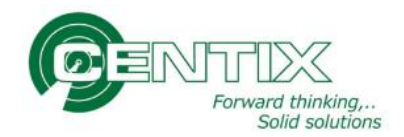

# Zoekfunctie

In ieder scherm is een zoekfunctie opgenomen. Het is verstandig om te zoeken naar bepaalde onderwerpen, bijvoorbeeld het unieke nummer, de omschrijving, het Objecttype of de Relatie.

| Uitgebreid zoeken                          |                                                   | — —            |
|--------------------------------------------|---------------------------------------------------|----------------|
| Zoekopdracht                               |                                                   |                |
| Binnenkort te Onderhouden/Inspecteren      | Object eigenaar                                   | Filter op merk |
| <ul> <li>✓ Toon locatiegegevens</li> </ul> | Object groep                                      | Filter op type |
| Toon objecten van sublocaties              | Objecttype                                        |                |
|                                            | Object status                                     |                |
| Locatie eigenaar                           | Locatietype                                       | Locatie status |
| Locatie kostenplaats                       | Locatie kostensoort                               | Magazijn       |
| Zoeken Wissen Export                       | PDF 1 regel(s) in 0,17 seconde(n). Sorteren op ID |                |

Om Objecten op te zoeken zijn er diverse velden waar op gezocht kan worden. Er zijn ook een viertal vinkjes waarmee wat opties aan en uit te zetten zijn.

Bij een vinkje voor "Binnenkort te Onderhouden/Inspecteren" worden de objecten gefilterd op verlopen en binnen 30 dagen te keuren inspecties. Alle overige objecten (met een inspectie die nog goed is, of die geen inspectieplan hebben gekoppeld) worden niet getoond.

Objecten die een archief status hebben gekregen zoals bijvoorbeeld Historie worden niet getoond in de standaard overzichten. Bij een vinkje voor "Toon gearchiveerde objecten" worden alleen de objecten getoond met een archief-status. De actieve objecten worden in dat geval niet getoond.

| Zoekopdracht:    | Zoeken op diverse velden naar objecten.                          |
|------------------|------------------------------------------------------------------|
| Object eigenaar: | Filter de objecten van de opgegeven relatie.                     |
| Object groep:    | Is niet verder uitgespecificeert                                 |
| Objecttype:      | Filter op het betreffende inspectie type.                        |
| Object status:   | Filter op een betreffende status (Aktief, Historie*).            |
| Filter op merk:  | Zoeken naar Objecten van een bepaald merk.                       |
| Filter op Type:  | Het type van het Merk (Eerst in vullen) verder uit specificeren. |
| Locatie velden:  | Zoeken op objecten van bepaalde locaties.                        |

\* Let op dat een archief status pas getoond wordt bij hat aanvinken van "Toon gearchiveerde objecten".

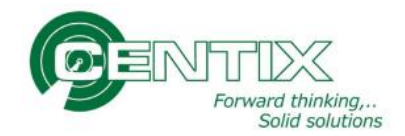

# NEN 3140 metingen inlezen

Voordat er metingen in de Web omgeving kunnen worden ingelezen, dient er een bestand te worden klaar gezet. Voor de verschillende meetinstrumenten merken en types werkt dit anders. Bij moderne apparaten testers kan dit via een USB stick worden gedaan (Nieaf Smitt SafetyPAT 3140). Voor de andere type meetinstrumenten (Bijvoorbeeld de SigmaGT, Secutest 0701, MultiPAT XE) dient er een tekst bestand gemaakt te worden met Centix Remote.

| Centix meetinstrumenten Rei | mote 1.0.5.3                |           | ×  |
|-----------------------------|-----------------------------|-----------|----|
| Meetinstrument:             |                             |           | 1T |
| Merk                        | Gossen metrawatt            | -         |    |
| Туре                        | SECUTEST-0701               | •         |    |
| ID                          | STMI-0001                   |           |    |
| Communicatiepoort           | COM18 -                     | Detecteer |    |
| <u>Export</u>               |                             |           |    |
| Мар                         | C:\Temp                     | -         |    |
| Bestandsnaam                | Testergegevens              |           |    |
|                             | Verifieer de ontvangen data |           |    |
|                             |                             |           |    |
|                             |                             |           |    |
|                             | D                           |           |    |

Bij Centix Remote kan er opgegeven worden wat voor Merk en Type meetinstrument er gebruikt wordt. Daarnaast is het belangrijk dat de COM-poort goed werkt en er een bestandslocatie wordt opgegeven voor het tester tekst bestand.

## Inlezen metingen bestand in de web omgeving

Klik in de menubalk voor **Metingen**, en kies het juiste meetinstrument. Vervolgens kan er op Volgende geklikt worden:

| leetinstrument         |                  |                     |
|------------------------|------------------|---------------------|
| Selecteer het gebruikt | te meettoestel.  |                     |
| Meetinstrument         |                  |                     |
| X                      | Meetinstrumenten | Opties              |
|                        |                  |                     |
|                        |                  |                     |
| Eigenaar               |                  |                     |
| MEDIANT ( Media        | ant GGZ )        |                     |
| Meetinstrument -       | - Meetinstrument |                     |
| SECUTEST (Secut        | test SII NL)     |                     |
| Eerste Vorige Volg     | gende Laatste    | Records: 1 - 1 of 1 |

Indien nog niet alle metingen van de vorige keer zijn verwerkt, zal er aangegeven worden dat er nog beschikbare metingen zijn. Het advies is om deze eerst te controleren en te verwerken voor er nieuwe metingen worden ingelezen.

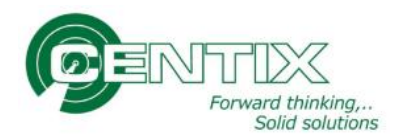

| Metingen                                                                                                    |          |
|----------------------------------------------------------------------------------------------------|----------|
| Er zijn nog 3 niet verwerkte ingelezen metingen beschikbaar voor het geselecteerde meettoestel.<br>Hieronder kunt u aangeven of u deze nu wilt verwerken of dat u een nieuw bestand wilt inlezen. |          |
| Beschikbare metingen (3)     Nieuw bestand inlezen                                                                                                    |          |
| Opnieuw                                                                                                    | Volgende |

Indien er geen onverwerkte metingen in het systeem staan, wordt er gevraagd om een bestand te selecteren. Kies hier onder voor bestand kiezen en zoek het opgeslagen bestand op:

| Metingen                                                                |          |
|-------------------------------------------------------------------------|----------|
| Selecteer het bestand met de nieuwe metingen voor meettoestel SECUTEST. |          |
| Bestand kiezen Geen bestand gekozen                                     |          |
| Opnieuw                                                                 | Volgende |

Als er op volgende geklikt wordt, zal er kort een scherm getoond worden voor het inlezen van het bestand:

| Inlezen meti | ingen |  |
|--------------|-------|--|
| 100%         |       |  |
|              |       |  |
|              |       |  |
|              |       |  |
|              |       |  |
|              |       |  |

In het volgende overzicht worden de metingen getoond:

| Verzici | ic van beschikbare/ingelezen me | ingen (5) dit SECOTEST |           |           |          | entix  |     |
|---------|---------------------------------|------------------------|-----------|-----------|----------|--------|-----|
| electe  | er<br>Meetdatum                 | Meetobject             | Resultaat | Object    | OI Plan  |        |     |
|         | 10-5-2017                       | BEF918ROY              | ОК        | BEF918ROY | NEN 3140 |        | Ø 🗙 |
| )       | 10-5-2017                       | BEF334970              | ОК        | -         | NEN 3140 | Object | Ø 🗙 |
| )       | 10-5-2017                       | BEF076379              | OK        | BEF076379 | NEN 3140 |        | # X |

Aan de rechterkant zien we welke objecten herkend worden. (Als we ons werk goed hebben gedaan en de objecten eerst hebben aangemaakt zal alles herkend worden, maar het kan zijn dat er een typfout is gemaakt in het meetinstrument).

Links bij het kopje Object zou overal een objectnummer moeten staan. Is dit niet het geval kan er met het potloodje aan re rechterkant alsnog het juiste object worden opgezocht. Bestaat het object niet, dan moet deze alsnog worden aangemaakt.

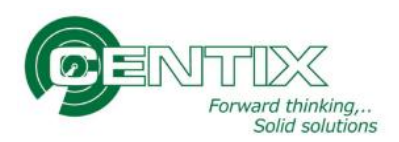

# Verwerken metingen

Vink alle metingen aan en klik op verwerken:

| Aanpas   | sen en verwerken (ingelez     | en) metingen              |           |           |          |            |            |           |
|----------|-------------------------------|---------------------------|-----------|-----------|----------|------------|------------|-----------|
| Overzich | t van beschikbare/ingelezen r | netingen (3) uit SECUTEST |           |           |          |            |            |           |
| OI Pla   | n (selectie)                  |                           |           |           |          |            |            |           |
| Wijzię   | ) OI Plan Verwijderen V       | erwerken                  |           |           |          |            |            |           |
| Selected | a                             |                           |           |           | (        | Centix ——— |            |           |
|          | Meetdatum                     | Meetobject                | Resultaat | Object    | OI Plan  |            |            |           |
|          | 10-5-2017                     | BEF918ROY                 | ОК        | BEF918ROY | NEN 3140 |            | Sant       | X         |
| •        | 10-5-2017                     | BEF334970                 | ОК        | -         | NEN 3140 | Object     | <b>1</b>   | ×         |
|          | 10-5-2017                     | BEF076379                 | ОК        | BEF076379 | NEN 3140 |            | <b>AND</b> | ×         |
| OI Pla   | n (selectie)                  |                           |           |           |          |            |            |           |
| Wijzię   | ) OI Plan Verwijderen V       | erwerken                  |           |           |          |            |            |           |
|          |                               |                           |           |           |          |            |            |           |
| Opnieuw  |                               |                           |           |           |          |            |            | Afsluiten |

Als het goed is zijn alle metingen nu verwerkt en kunnen de certificaten opgevraagd worden. Mochten er nog regels blijven staan, betekend dit dat er iets mis mee is (Geen match gemaakt met een bestaand object, zoals in het voorbeeld met BEF334970).

# **Certificaten opvragen**

Om het certificaat op te vragen dient het object opgezocht te worden. In het overzicht is in kleur te zien wat de volgende inspectie datum is voor de objecten en of deze goed is of niet:

| Uitgebreid zoeken                                                                                                    |                                                                           | —                                                                                                    |
|----------------------------------------------------------------------------------------------------|---------------------------------------------------------------------------|----------------------------------------------------------------------------------------------------|
| Zoekopdracht                                                                                                    |                                                                           |                                                                                                    |
| Binnenkort te Onderhouden/Inspecteren                                                                                     | Object eigenaar                                                           | Filter op merk                                                                                                    |
| Toon locatiegegevens                                                                                                    | Object groep                                                              | Filter op type                                                                                                    |
| Toon objecten van sublocaties                                                                                             | Objecttype                                                                |                                                                                                    |
|                                                                                                    | Object status                                                             |                                                                                                    |
| Locatie eigenaar                                                                                                    | Locatietype                                                               | Locatie status                                                                                                    |
| Locatie kostenplaats                                                                                                    | Locatie kostensoort                                                       | Magazijn                                                                                                    |
| Zoeken Wissen Export                                                                                                    | PDF 3 regel(s) in 0,02 seconde(n). Sorteren op ID                         |                                                                                                    |
| BEF076379                                                                                                    | Elektrisch Arbeidsmiddel                                                  | Geldigheidsdatum                                                                                                    |
| <b>*</b>                                                                                                    | Mediant GGZ                                                               | Laatste resultaat                                                                                                   |
| Elektrisch Arbeidsmiddel<br>Status:Aktief                                                                                 |                                                                           | ÜK                                                                                                    |
|                                                                                                    |                                                                           |                                                                                                    |
| L L BEF918ROY                                                                                                    | Elektrisch Arbeidsmiddel                                                  | Geldigheidsdatum                                                                                                    |
| BEF918ROY                                                                                                    | Elektrisch Arbeidsmiddel<br>Mediant GGZ                                   | Geldigheidsdatum<br>10-5-2018<br>Laatste resultaat<br>OK                                                            |
| Elektrisch Arbeidsmiddel<br>Status:Aktief                                                                                 | Elektrisch Arbeidsmiddel<br>Mediant GGZ                                   | Geldigheidsdatum<br>10552018<br>Laatste resultaat<br>OK                                                             |
| Elektrisch Arbeidsmiddel<br>Status:Aktief<br>SECUTEST<br>Gossen Metrawatt                                                 | Elektrisch Arbeidsmiddel<br>Mediant GGZ<br>Secutest SII NL                | Geldigheidsdatum<br>10-5-2018<br>Laatste resultaat<br>OK<br>Geldigheidsdatum<br>1-3-2012                            |
| BEF918ROY<br>Elektrisch Arbeidsmiddel<br>Status:Aktief<br>SECUTEST<br>Gossen Metrawatt<br>Secutest SII NL<br>U14721670007 | Elektrisch Arbeidsmiddel<br>Mediant GGZ<br>Secutest SII NL<br>Mediant GGZ | Geldigheidsdatum<br>10-5-2018<br>Laatste resultaat<br>OK<br>Geldigheidsdatum<br>1-3-2012<br>Laatste resultaat<br>OK |

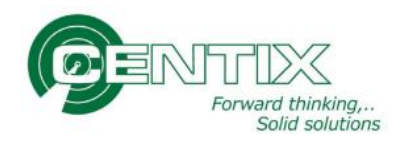

Klik op het Object om daar de inspectiehistorie van op te vragen:

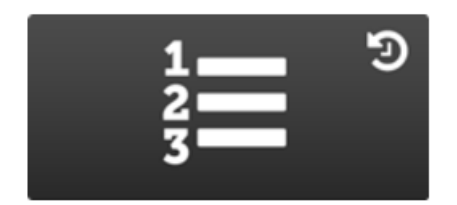

### Inspectiehistorie

Roep een certificaat op van dit object.

In de volgende pagina wordt de gehele historie getoond. Indien er voor het eerst een meting op gedaan is, zal alleen de laatste worden getoond, anders komt de historie onder de meest recente meting te staan. De nieuwste meting staat dus bovenaan:

#### BEF076379 Elektrisch Arbeidsmiddel

| Uitgebreid zoeken    |                    |                            |   |
|----------------------|--------------------|----------------------------|---|
| Topen:               |                    | Sorteren on:               |   |
| Alles                | ¥                  | Datum (aflopend)           | • |
| Zoeken               | Wissen 1 regel     | l(s) in 0,11 seconde(n).   |   |
|                      |                    |                            |   |
| OI Plan              | Bedrijfsvoering va | n elektrische installaties |   |
| Resultaatdatum       | 10-5-2017          |                            |   |
| Volgende uitvoering  | 10-5-2018          |                            |   |
| Geldigheidsdatum     | 10-5-2018          |                            |   |
| Resultaat            | OK                 |                            |   |
| Download certificaat | Download 🛃         |                            |   |

#### Klik op Download om het Certificaat op te vragen:

| Klant : Mediant GGZ        |                                             |                   |               |  |  |
|----------------------------|---------------------------------------------|-------------------|---------------|--|--|
| Adres                      | :                                           |                   |               |  |  |
| Postcode                   | :                                           |                   |               |  |  |
| Meetinstrument             | strument : SECUTEST Secutest SII NL         |                   |               |  |  |
| Туре                       | : Gossen Metrawatt Secutest 0701\0702-S/SII |                   |               |  |  |
| Serienummer : UI4721670007 |                                             |                   |               |  |  |
| Geïnspecteerd object       | : BEF076379                                 |                   |               |  |  |
| Omschrijving               | : Elektrisch Arbeidsmiddel                  |                   |               |  |  |
| Merk                       | :                                           |                   |               |  |  |
| Typenummer                 | :                                           |                   |               |  |  |
| Serienummer                | :                                           |                   |               |  |  |
| Object locatie             | :                                           |                   |               |  |  |
| Inspectietype              | : NEN 3140                                  | Inspectiedatum    | : 10-mei-2017 |  |  |
| Inspectienummer            | : 2348                                      | Herinspectie voor | : 10-mei-2018 |  |  |

De hierboven vermelde (delen van de) installatie is getest volgens NEN3140, met het resultaat zoals bevonden op het moment van testen.

| Omschrijving                              | Waarde | Eenheid | Min | Max |
|-------------------------------------------|--------|---------|-----|-----|
| Isolatieweerstand                         |        |         |     |     |
| Isolatieweerstand gemeten waarde (M. Ohm) | >310.0 | MΩ      |     |     |
| Isolatieweerstand grenswaarde (M. Ohm)    | >02.00 | MΩ      |     |     |

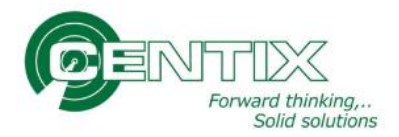

# Aanpassen Object afbeelding en koppelen document

Op een Object is het mogelijk om een afbeelding te koppelen via een groen plusje bij het plaatje. Ook is het mogelijk om een gebruikershandleiding te uploaden via upload:

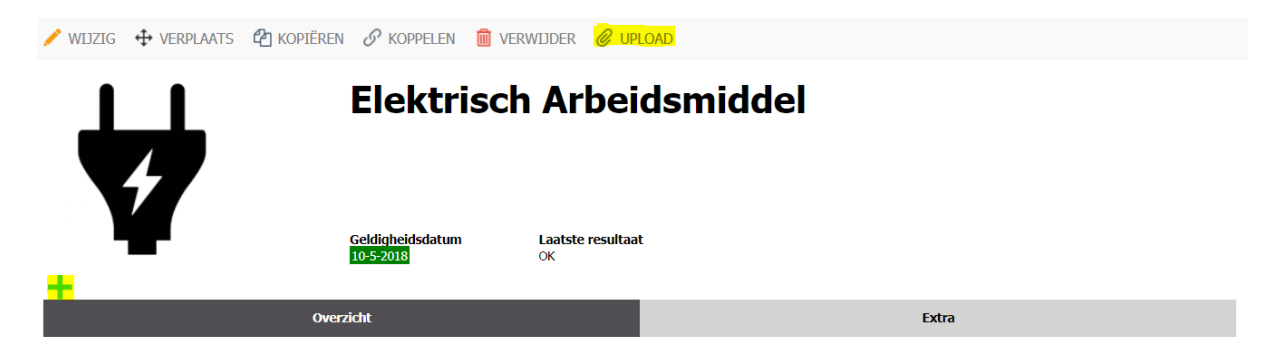

Kies voor de groene + om een afbeelding op te zoeken op de computer. Selecteer vervolgens de afbeelding om deze te openen:

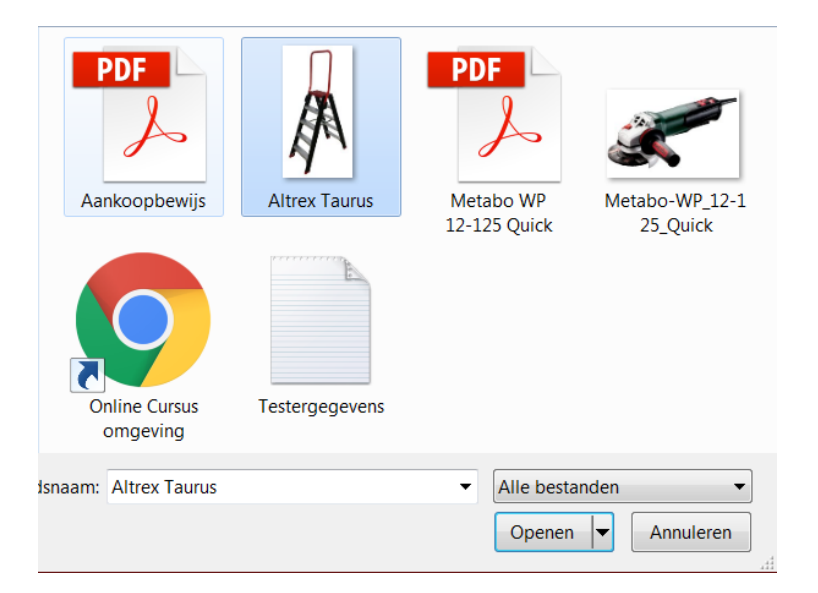

Vervolgens zal de afbeelding getoond worden in de overzichten op de web en Mobile-app.

De afbeelding is aan te passen nadat deze is gekoppeld.

|     | Elektrisch Arbeidsmiddel      |                        |   |       |  |
|-----|-------------------------------|------------------------|---|-------|--|
| / 🛍 | Geldigheidsdatum<br>10-5-2018 | Laatste resultaa<br>OK | t |       |  |
|     | Overzicht                     |                        |   | Extra |  |

Klik op het potlootje om een andere afbeelding te kiezen. Klik op het kruisje X om de foto te verwijderen en de standaard afbeelding terug te zetten. Klik op de foto om een grote afbeelding te tonen.

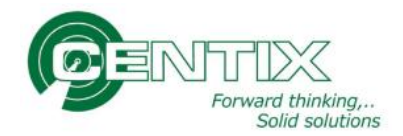

## **Document koppelen**

Kies op het object boven in voor "Upload" om een document te koppelen aan een specifiek object.

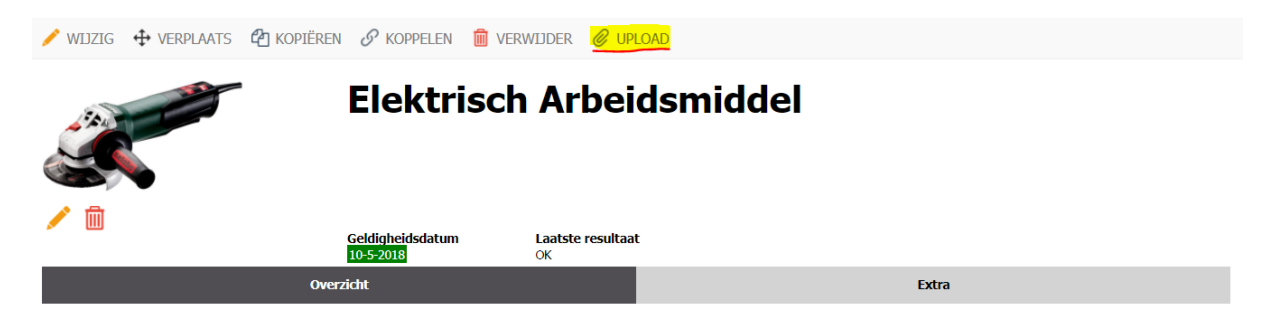

Er verschijnt een scherm om het document soort en de taal op te geven:

| Documenten koppelen |     |                       |         |  |  |  |
|---------------------|-----|-----------------------|---------|--|--|--|
|                     |     |                       |         |  |  |  |
| Document soort      | Ірн | Gebruikershandleiding |         |  |  |  |
| Annuleren           | NL  | Nederlands            | olgende |  |  |  |

Kies het documentsoort en klik vervolgens op volgende om het document te uploaden.

Sleep een bestand in het venster om te uploaden, of klik een keer met de muis om een bestand te selecteren via een nieuw scherm:

| Documenten koppelen                                                                |  |  |  |  |  |  |
|------------------------------------------------------------------------------------|--|--|--|--|--|--|
| Bestanden toevoegen                                                                |  |  |  |  |  |  |
| Door de documenten in onderstaande blok te slepen worden ze automatisch gekoppeld. |  |  |  |  |  |  |
|                                                                                    |  |  |  |  |  |  |
| Drop files here to upload                                                          |  |  |  |  |  |  |
|                                                                                    |  |  |  |  |  |  |
|                                                                                    |  |  |  |  |  |  |
| Annuleren Voltooien                                                                |  |  |  |  |  |  |

Kies het bestand en klik op openen:

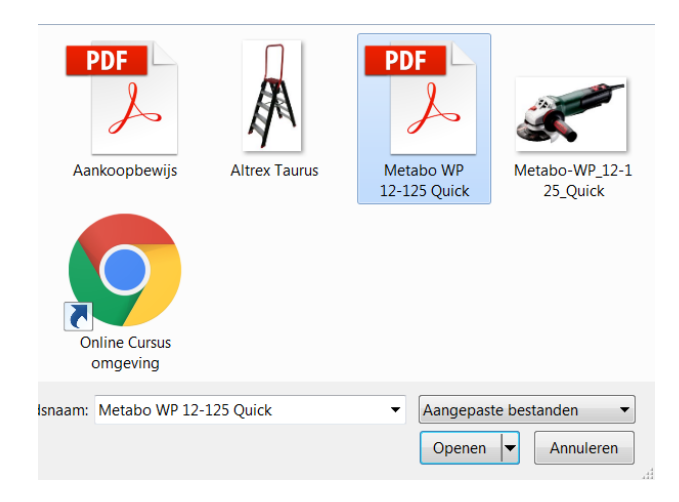

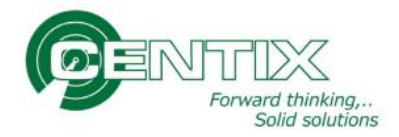

Het bestand wordt nu geüpload en verdwijnt als het gelukt is. Klik op voltooien om het uploaden af te ronden:

Documenten koppelen

|                                                                                    | 3estanden toevoegen |     |  |  |  |
|------------------------------------------------------------------------------------|---------------------|-----|--|--|--|
| Door de documenten in onderstaande blok te slepen worden ze automatisch gekoppeld. |                     |     |  |  |  |
|                                                                                    | 8 MB                |     |  |  |  |
|                                                                                    | Cancel upload       |     |  |  |  |
|                                                                                    | Voltroo             | ien |  |  |  |

Onder Extra zal het documenttype en het bestand worden getoond:

| 🧨 WIJZIG 🕂 VERPLAATS 🖆 KO                           | opiëren 🔗 koppelen 🛅 Vi       | erwijder 🖉 upload       |       |  |
|-----------------------------------------------------|-------------------------------|-------------------------|-------|--|
|                                                     | Elektrisc                     | h Arbeidsmiddel         | l     |  |
| 1                                                   | Geldigheidsdatum<br>10-5-2018 | Laatste resultaat<br>OK |       |  |
|                                                     | Overzicht                     |                         | Extra |  |
| GEBRUIKERSHANDLEIDING<br>Metabo WP 12-125 Quick.pdf |                               |                         |       |  |

# **Plannings overzicht**

Het is mogelijk om een plan rapport op te vragen via locaties en relaties. Dit weergeeft in diverse grafieken weer wat er goed gekeurd is en wat er afwijkend is. Open de relatie of locatie en klik onderaan op het betreffende rapport:

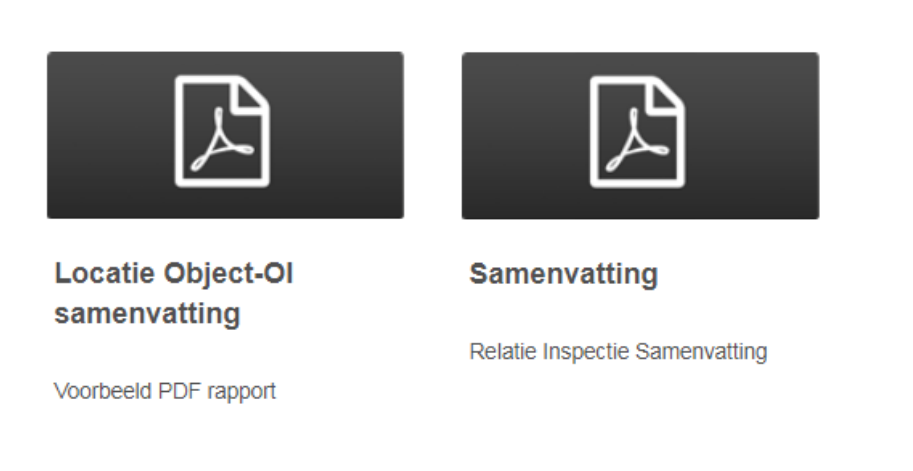